## เครื่องมือ – จัดการภาพ

ร้านค้าสามารถเพิ่มภาพโดยการอัพโหลดขึ้นเว็บไซต์ เพื่อใช้งานได้หลายอย่างเช่นการตกแต่งร้านค้า หรือ ภาพประกอบอื่นๆ

คลิ๊กที่จัดการภาพ ตามภาพด้านล่าง

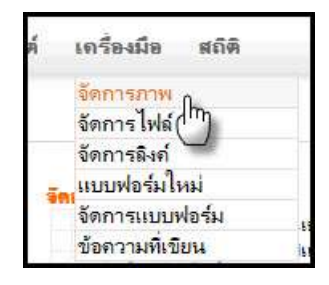

หน้าจัดการภาพจะปรากฏ โดยมี 2 ส่วน คือ การเพิ่มภาพใหม่ และการจัดการภาพที่มีอยู่

1. ในส่วนการเพิ่มภาพใหม่ จะเป็นการอัพโหลดภาพจากเครื่องคอมมาไว้ที่ร้าน ตามภาพด้านล่าง

| เพิ่มภาพใหม่ |        |
|--------------|--------|
| รูปภาพ:      | Browse |
| ะพิม         |        |

2. การจัดการภาพที่มีอยู่

| รัดการภาพที่มีอยู่ ซ้อดร<br>แก้ไซหรือเปลี่ยนภาพสิ<br>สำนวนยรรทัด: 20 🔹 1 2<br>? 🔎 | เรระวัง ภาพซึ่งหมดมีภาพของสินด้ำรวมอยู่ด้วย การอยภาพ<br>นด้ำ ต้องไปที่เผนู สินด้ำ<br>: 3 ตั∕⊇ี | ด้องแน่ใจว่าไม่ใช่ภาพของ | สินด้ำ พากต้องการ |
|-----------------------------------------------------------------------------------|------------------------------------------------------------------------------------------------|--------------------------|-------------------|
| ลบ ชื่อ                                                                           | วันที                                                                                          | ขนาด                     | รูปภาพ            |
| 🔲 logo2.gif                                                                       | 2010-08-03 08:42:05                                                                            | 14542                    |                   |
| menu 12.gf                                                                        | 2009-04-28 16:40:36                                                                            | 675                      | 8                 |

ข้อควรระวัง ภาพทั้งหมดมีภาพของสินค้ารวมอยู่ด้วย การลบภาพ ต้องแน่ใจว่าไม่ใช่ภาพของสินค้า หากต้องการ แก้ไขหรือเปลี่ยนภาพสินค้า ต้องไปที่เมนู สินค้า

## หากต้องการลบสามารถคลิ๊กเลือกที่ด้านหน้าของภาพ แล้วกดปุ่ม ลบ ด้านล่าง

| aboutus 1.gif | 2008-10-10 09:19:57 | 1945 | ุเกี่ยวกับเรา::: |
|---------------|---------------------|------|------------------|
|               |                     |      | en Z             |

## หมายเหตุ หากภาพที่ลบ เป็นภาพของสินค้า จะทำให้ภาพสินค้าหายไป ตามภาพด้านล่าง

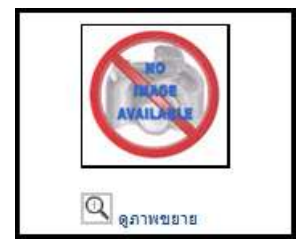

วิธีแก้ไข ต้องกลับไปที่เมนู สินค้า แล้วเรียกสินค้าที่ภาพหายไปมาแก้ไข แล้วใส่ภาพใหม่เข้าไป

|                                     | × |        |
|-------------------------------------|---|--------|
| ภาพสินด้า<br>ขนาดไม่เกิน<br>100kb : |   |        |
|                                     |   | Browse |